## **Question:** How do I select/update a beneficiary for my retirement plan account with Fidelity?

Step One: Using your Username and Password, log in to NetBenefits® at <u>www.netbenefits.com</u>.

**Step Two:** Click on *Profile* located on the menu bar on your homepage.

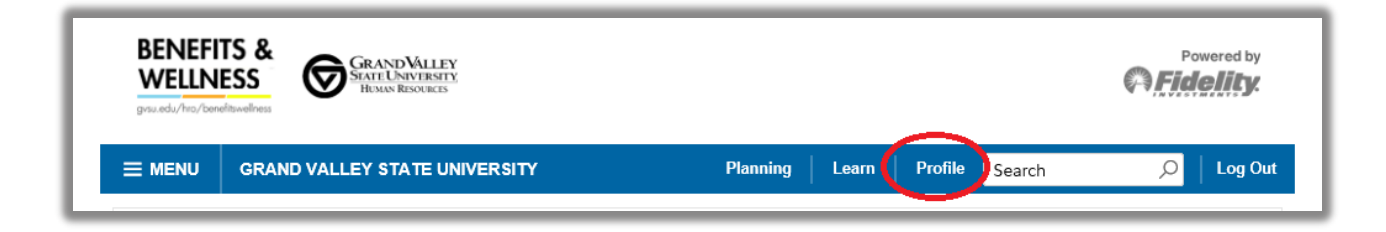

Step Three: Select the *Beneficiaries* button to begin the process! It only takes a few minutes!

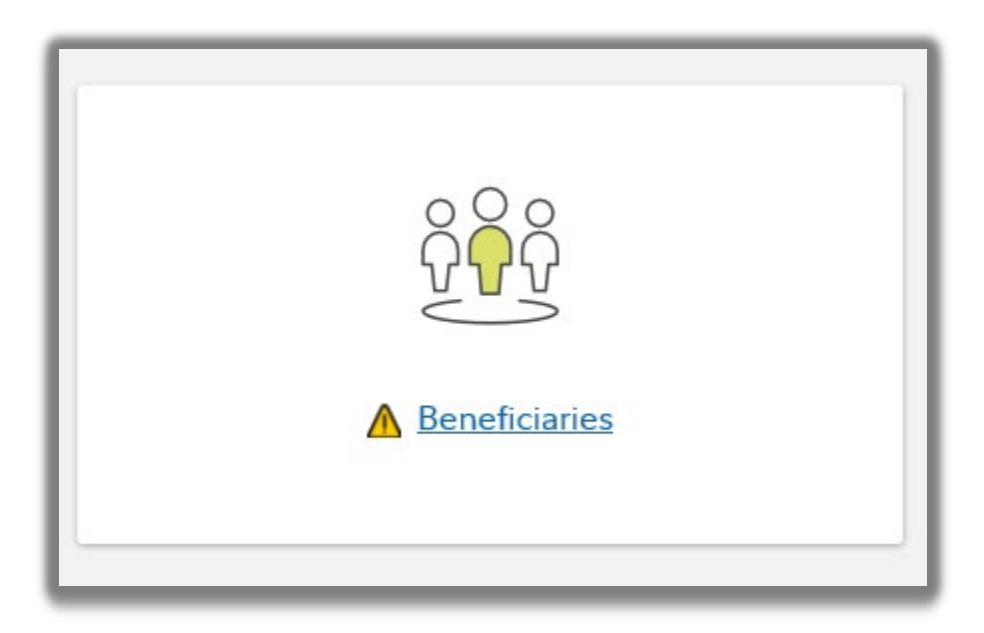

Screenshots are for illustrative purposes only.

©2021 FMR LLC. All rights reserved. Fidelity Investments Institutional Operations Company LLC. 972454.1.2